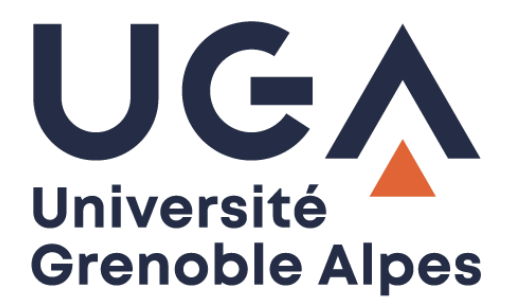

## Service eduroam

Configuration et connexion sur Windows 10

Procédure à destination des personnels

## I. Prérequis

« Le service <u>eduroam.fr</u> vise à offrir un accès sans fil sécurisé à Internet, aux personnels, et [...] aux étudiants, des établissements d'enseignement supérieur et de recherche lors de leurs déplacements. Les utilisateurs d'un établissement membre du projet disposeront d'un accès sécurisé à l'Internet depuis tous les autres établissements membres, et ceci en utilisant leur mot de passe habituel. »

Pour pouvoir accéder à ce service, l'utilisateur doit :

- Disposer d'une **connexion active à internet**, la configuration nécessitant un téléchargement et une authentification sur les serveurs universitaires ;
- Disposer d'un compte de connexion Université Grenoble Alpes (Agalan) et connaître ses identifiants de connexion de l'université.

**A savoir** : Si vous disposiez déjà d'une configuration eduroam d'un autre établissement, il se peut que l'installation UGA ne fonctionne pas correctement. Si vous rencontrez des difficultés à l'installation ou la configuration d'eduroam UGA, supprimez d'abord l'ancienne configuration (cf. chapitre <u>III – Désinstallation</u>).

## **II. Installation**

Pour configurer eduroam sur votre ordinateur, rendez-vous sur https://cat.eduroam.org/

Cliquez ensuite sur le bouton « Cliquez ici pour télécharger votre installateur eduroam ».

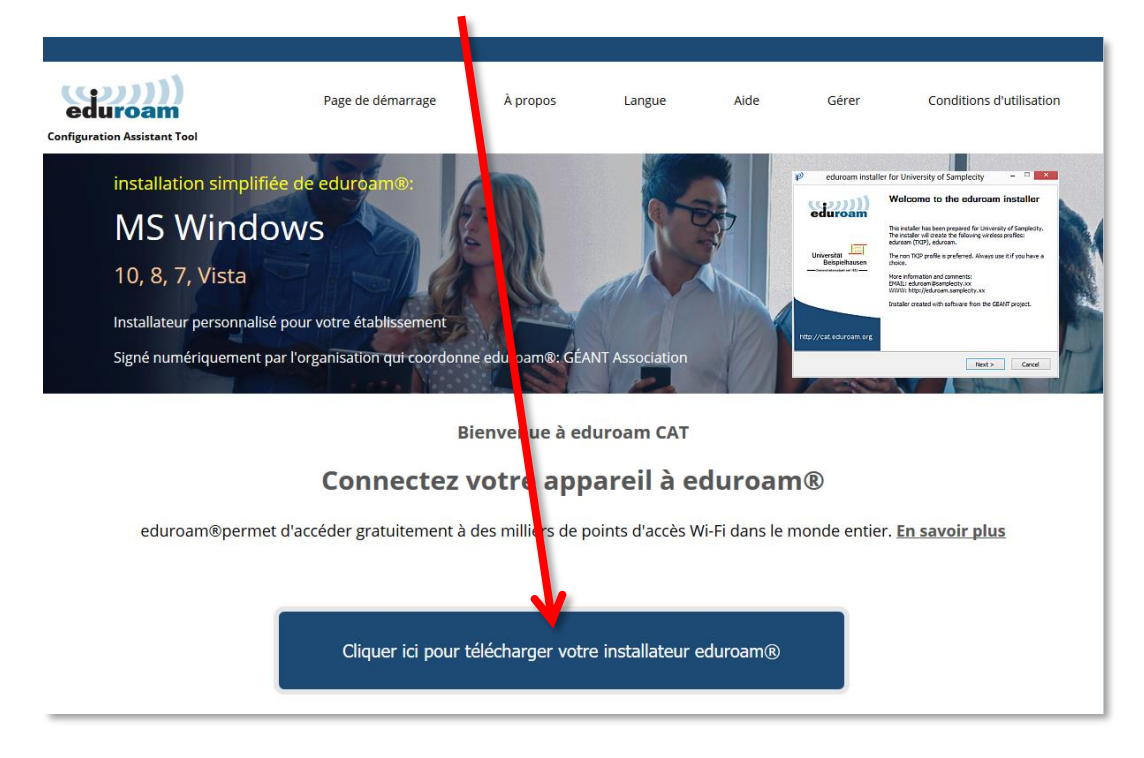

Cliquez sur « Université Grenoble Alpes » (si vous ne parvenez pas à la trouver, tapez « Université Grenoble Alpes » dans le champ de recherche en bas de la fenêtre).

| Établissement<br>Sélectionnez votre établissement                           | $(\mathbf{x})$ |
|-----------------------------------------------------------------------------|----------------|
| Université Grenoble Alpes                                                   |                |
| Institut National Polytechnique de Grenoble                                 |                |
| CNRS - Grenoble                                                             |                |
| Institut Laue Langevin                                                      |                |
| IN2P3 - Laboratoire de Physique<br>Subatomique et de Cosmologie de Grenoble |                |
| Université de Grenoble 1<br>France 5 km                                     |                |
| Université de Grenoble 2                                                    |                |
| European Synchrotron Radiation Facility Grenoble                            | -              |
| pu chercher un établissement, par exemple Université d'Oslo                 |                |

Le site cat.eduroam détecte automatiquement votre système d'exploitation, vous pourrez alors cliquez sur le bouton « Téléchargez votre installateur eduroam MS Windows 10 ». (Si jamais le système d'exploitation ne correspond pas, cliquez sur « Choisissez un autre installateur à télécharger » sous le bouton).

| eduroam<br>Configuration Assistant Tool                                                                                                    | Page de démarrage           | À propos          | Langue         | Aide | Gérer | Conditions d'utilisation        |
|----------------------------------------------------------------------------------------------------|-----------------------------|-------------------|----------------|------|-------|---------------------------------|
| Université Grenoble Alpe                                                                                                    | 5                           |                   |                |      |       | <u>choisissez une autre</u>     |
| Si vous rencontrez des problèmes, vous pouvez obteni<br>WWW : http://nomadisme.univ-grenoble-alpes.fr<br>courriel : help@univ-grenoble-alpes.fr<br>tel : 0457421313<br>Cette entrée a été mise à jour le : 2019-10-22 15:17:50<br>Tééchargez votre instalateur eduroam@<br>MS Windows 10 | r de l'aide directement aup | orès de votre éta | blissement à : |      |       | UNIVERSITÉ<br>Grenoble<br>Alpes |

Une nouvelle page s'ouvre, ainsi qu'une fenêtre de téléchargement. Cliquez sur « Enregistrer le fichier ».

| Configuration Assistant Tool                                                                                                    | Page de démarrage<br>Ouverture de eduroam-W10-UGA.ex                                                                       | À propos                   | Langue<br>× | Aide Gérer | Conditions d'utilisation        |
|----------------------------------------------------------------------------------------------------|----------------------------------------------------------------------------------------------------|----------------------------|-------------|------------|---------------------------------|
| Université Grenoble Alpo                                                                                                    | Vous avez choisi d'ouvrir :<br>eduroam-W10-UGA.exe<br>qui est un fichier de type : Bin<br>à partir de : https://cat.eduroa | ary File (214 Ko)<br>m.org |             |            | <u>choisissez une autre</u>     |
| Si vous rencontrez des problèmes, vous pouvez obte<br>WWW : <u>http://nomadisme.univ-grenoble-alpes.fr</u><br>courriel : <u>help@univ-grenoble-alpes.fr</u><br>tel : 0457421313<br>Cette entrée a été mise à jour le : 2019-10-22 15:17:50 | Voulez-vous enregistrer ce fichier ?                                                                                       | Enregistrer le fichie      | Annuler     |            | UNIVERSITÉ<br>Grenoble<br>Alpes |
| Bienvenue dans la communauté d'utilisateurs eduroam® !                                                                                                    |                                                                                                    |                            |             |            |                                 |
| Votre téléchargement va débuter rapidement. En cas de difficultés avec le téléchargement automatique veuillez utiliser ce lien direct.                                                                                                    |                                                                                                    |                            |             |            |                                 |
| Cher utilisateur de Université Grenoble Alpes,                                                                                                    |                                                                                                    |                            |             |            |                                 |

Ouvrez l'exécutable que vous venez d'enregistrer sur votre ordinateur en double-cliquant dessus (par défaut, les téléchargements se trouvent dans le dossier « Téléchargements » de votre ordinateur). Cliquez ensuite sur « Exécuter ».

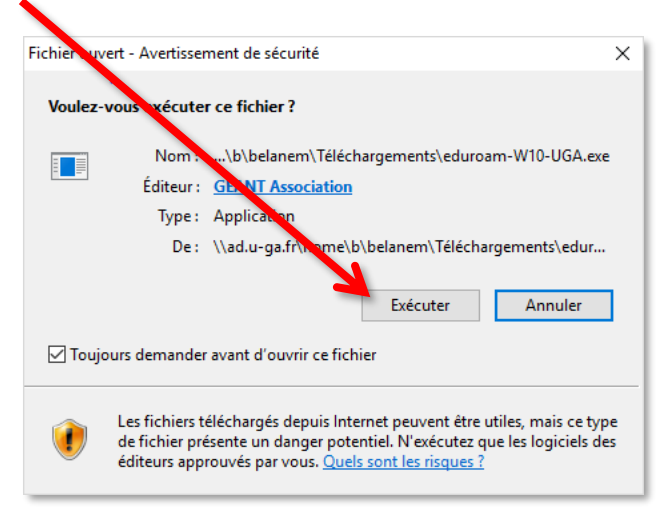

| nstallateur pou         | r Université Greno le Alpes — 🗆 🗙                                                                                                    |
|-------------------------|----------------------------------------------------------------------------------------------------|
| (((())))                | Bienvenue dans l'installateur                                                                                                    |
| eduroam                 | eduroam®                                                                                                    |
|                         | Cet installateur a été téparé pour Université Grenoble Alpes.<br>Ce programme d'instal tion créera les profils de réseau sans fil<br>suivants :<br>eduroam, eduroam® via Passpoint. |
|                         | Plus d'informations et con nentaires :<br>EMAIL: help@univ-grenob -alpes.fr<br>WWW: http://nomadisme. <mark>n</mark> iv-grenoble-alpes.fr                                           |
| Alpes                   | Cet installateur a été conçu en partenariat avec RENATER<br>dans le cadre du projet pour e réseau européen de la<br>recherche GÉANT (www.gear unet)                                 |
|                         |                                                                                                    |
| https://cat.eduroam.org |                                                                                                    |
|                         | Suivant > Annuler                                                                                                    |

La fenêtre de l'installateur s'ouvre. Cliquez sur « Suivant > ».

Un message d'information s'ouvre. Cliquez sur « OK ».

| P eduro     | am® installateur pour Université Grevoble Alpes – – ×                                                                                                    |
|-------------|----------------------------------------------------------------------------------------------------|
|             | eduroam® installateur pour Univers té Grenoble Alpes  Cet installateur ne fondionnera correcte ent que si vous êtes un membre de Université Grenoble Alpes. Cliquez sur OK pour continuer l'installatio .  OK Annuler |
| Nullsoft In | stall System v3.04 < Précédent Suivant > Annuler                                                                                                    |

Dans la page suivante, vous devez vous authentifier.

Attention : le champ « Nom d'utilisateur » doit être renseigné sous la forme *login*@univ-grenoblealpes.fr (remplacez « *login* » par votre propre identifiant universitaire, celui que vous utilisez pour vous connecter à votre ordinateur professionnel ou à votre messagerie Zimbra).

Votre mot de passe est à renseigner deux fois (celui de l'université, lié à votre login).

Une fois les champs complétés, cliquez sur « Installer ».

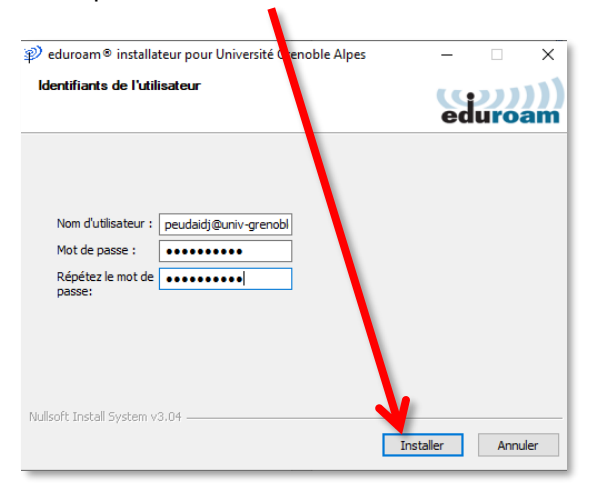

Patientez pendant la configuration d'eduroam.

| L'installation est terminée. | Cliquez sur « Fi                | in ».                                                         |   |   |
|------------------------------|---------------------------------|---------------------------------------------------------------|---|---|
| P edur                       | roam® installateur pou          | ir Université Grenoble Alpes                                  | _ | × |
| e                            | duroam                          | Installation terminée<br>Les prois réseaux ont été installés. |   |   |
| <mark>₩</mark>               | université<br>Grenoble<br>Alpes | Votre système est prêt.                                       |   |   |
| https://                     | /cat.eduroam.org                | Fi                                                            | n |   |

Vous pouvez maintenant vous connecter à eduroam. Pour ce faire, cliquez sur le logo du réseau dans votre barre des tâches, en bas à droite (parfois accessible en cliquant sur la petite flèche), puis sur « eduroam » et le bouton « Connecter ».

**Attention** : le Wi-Fi doit être activé sur votre ordinateur et vous devez être présent physiquement dans un établissement membre eduroam.

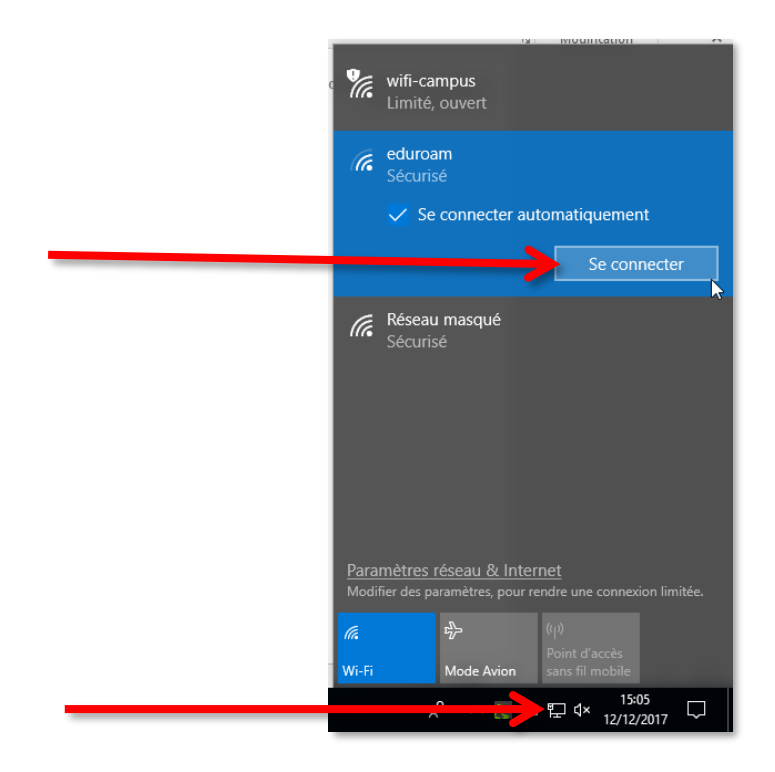

## **III. Désinstallation**

Windows 10 enregistre les réseaux WiFi auxquels vous vous connectez avec leurs mots de passe et leurs réglages.

Si vous souhaitez empêcher votre ordinateur de vous connecter automatiquement à un réseau particulier, vous devez faire en sorte que Windows 10 l'oubli.

Cliquez sur l'icône réseau dans la barre des tâches.

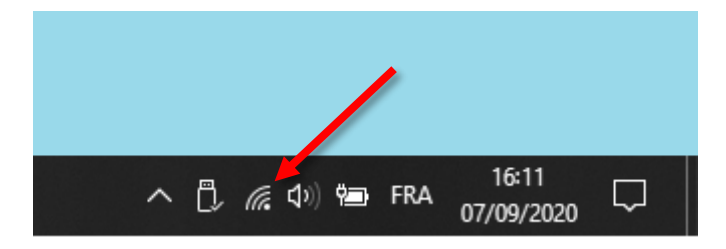

Cliquez avec le bouton droit de la souris sur le réseau sans fil à supprimer et cliquez sur Oublier.

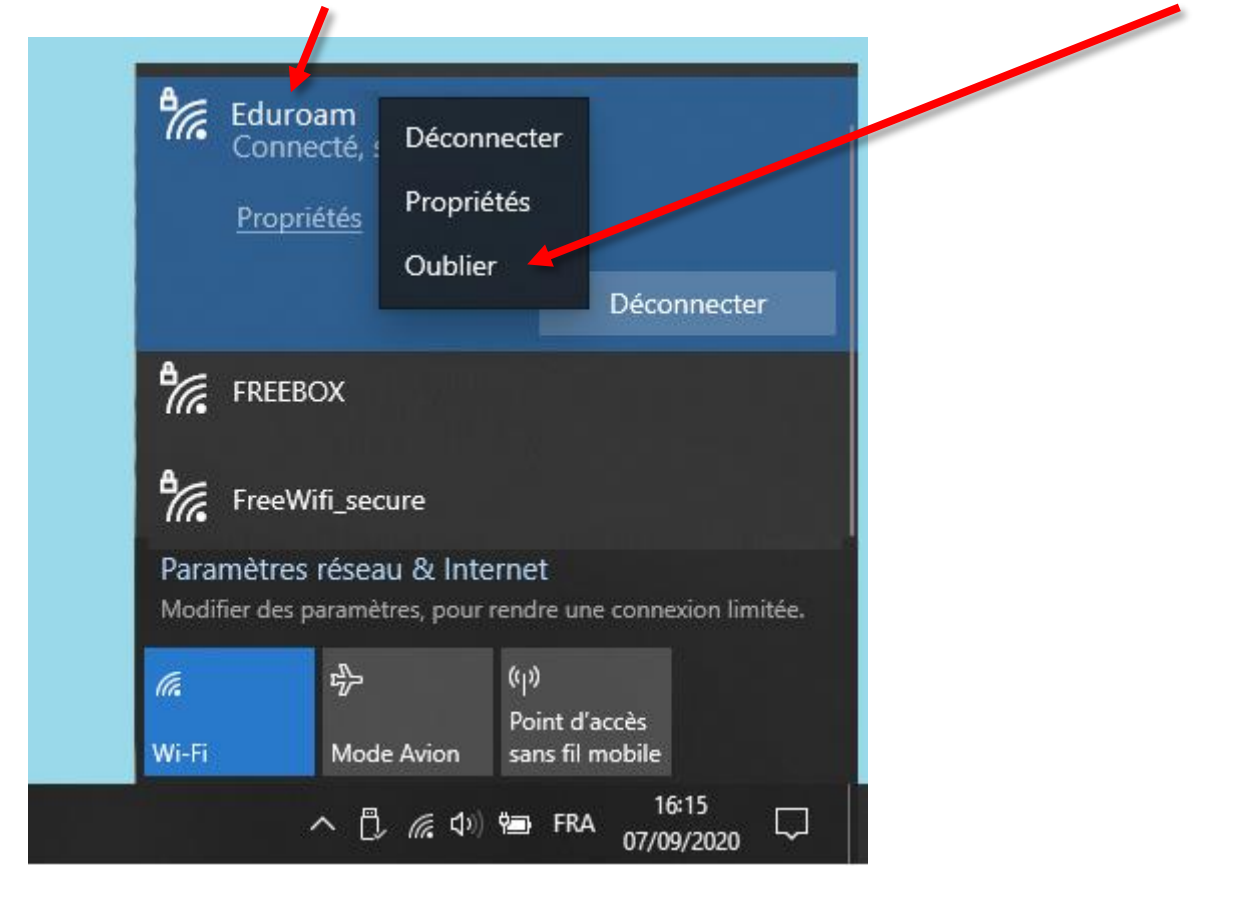

Si vous n'êtes pas à portée du réseau à oublier, vous devez aller dans les paramètres réseau. Cliquez sur le bouton **Démarrer**, sur **Paramètres** et cliquez sur **Réseau et Internet**.

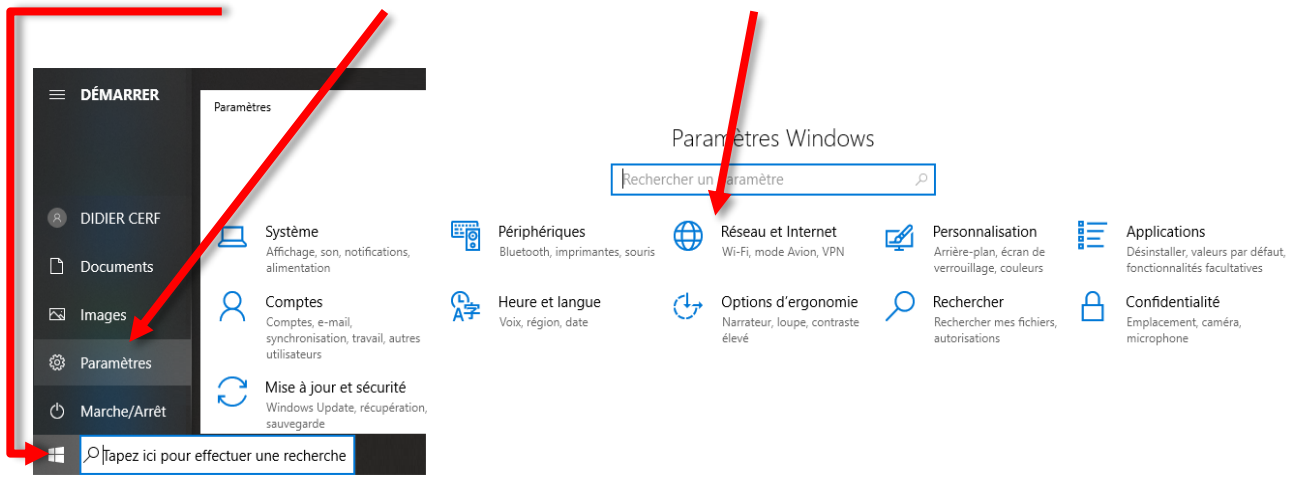

Cliquez sur Wi-Fi puis sur Gérer les réseaux connus.

| ← Paramèrres<br>☆ Accuei  | Wi-Fi                                                      |
|---------------------------|------------------------------------------------------------|
| Rechercher un paramètre 🔎 | Wi-Fi                                                      |
|                           | Activé                                                     |
| Réseau e, Internet        | Active                                                     |
| Réseau el Internet        | Afficher les réseaux disponibles                           |
| Réseau el Internet        | Affichet les réseaux disponibles<br>Proprié és du matériel |

Cliquez sur un réseau puis cliquez sur **Oublier** pour supprimer les informations enregistrées sur votre ordinateur.

| ← Paramètre                                   |                     |         |
|-----------------------------------------------|---------------------|---------|
| 命 Wi-Fi                                       |                     |         |
| Gérer les léseaux connus                      |                     |         |
| + Ajou <sup>r</sup> er un nouveau réseau      |                     |         |
| Rechercher dans cette liste                   | Q                   |         |
| Trier par : <mark>l tilisé récemment</mark> ∨ | Filtrer par : Toute | es 🗸    |
| eduroam                                       |                     |         |
|                                               | Propriétés          | Oublier |
| wifi-campus                                   |                     |         |

Si besoin vous pourrez toujours vous connecter à ces réseaux oubliés. Vous devrez juste renseigner de nouveau leurs clés de chiffrement.